## Step by step installation guide for Identix miniPad-rPad drivers on Windows 8

- 1) Connect the miniPad / rPad device on the Windows Computer
- 2) Open Windows Device Manager. The following window will appear.

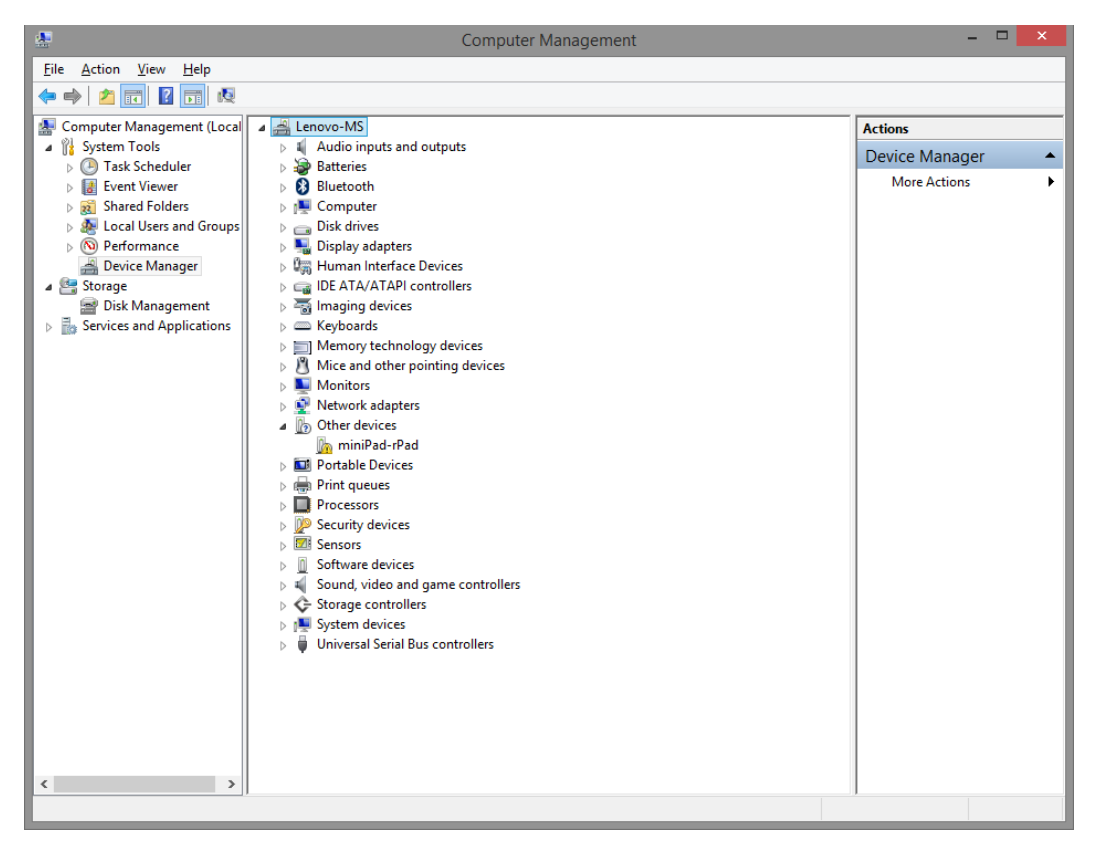

3) Right Click on the "miniPad – rPad" icon and select "Update Driver Software". The following screen will appear:

|   |                                                                                                    | ×      |
|---|----------------------------------------------------------------------------------------------------|--------|
| G | Update Driver Software - miniPad-rPad                                                                                                    |        |
|   | How do you want to search for driver software?                                                                                                    |        |
|   | Search automatically for updated driver software<br>Windows will search your computer and the Internet for the latest driver software<br>for your device, unless you've disabled this feature in your device installation<br>settings. |        |
|   | <ul> <li>Browse my computer for driver software<br/>Locate and install driver software manually.</li> </ul>                                                                                                    |        |
|   |                                                                                                    | Cancel |

4) Select "Browse my Computer for Driver Software". The following window will show:

|   |                                                                                                    | × |
|---|----------------------------------------------------------------------------------------------------|---|
| 0 | Update Driver Software - miniPad-rPad                                                                                                    |   |
|   | Browse for driver software on your computer                                                                                                    |   |
|   | Search for driver software in this location:                                                                                                    |   |
|   | ✓ B <u>r</u> owse                                                                                                    |   |
|   | ✓ Include subfolders                                                                                                    |   |
|   | Let me pick from a list of device drivers on my computer<br>This list will show installed driver software compatible with the device, and all driver<br>software in the same category as the device. |   |
|   | Next Cance                                                                                                    | 1 |

5) Select "Let me pick from a list of device drivers on my computer". The following screen will show.

| 6   | Update Driver Software - miniPad-rPad                                                                                                    |                 |       |
|-----|----------------------------------------------------------------------------------------------------|-----------------|-------|
| · · |                                                                                                    |                 |       |
|     |                                                                                                    |                 |       |
|     | Select your device's type from the list below.                                                                                                    |                 |       |
|     |                                                                                                    |                 |       |
|     | Common <u>h</u> ardware types:                                                                                                    |                 |       |
|     | Show All Devices                                                                                                    | ^               |       |
|     | 🟺 61883 devices                                                                                                    |                 |       |
|     | 🔮 ADB Interface                                                                                                    |                 |       |
|     | 🖣 Audio inputs and outputs                                                                                                    |                 |       |
|     | Audio/video control devices                                                                                                    |                 |       |
|     | atteries                                                                                                    |                 |       |
|     | Biometric devices                                                                                                    |                 |       |
|     | 🚷 Bluetooth                                                                                                    |                 |       |
|     | Bluetooth Devices                                                                                                    |                 |       |
|     | 8 Bluetooth Virtual Devices                                                                                                    |                 |       |
|     | P Computer                                                                                                    |                 |       |
|     | The provided and the provided and the pr | ~               |       |
|     |                                                                                                    |                 |       |
|     |                                                                                                    |                 |       |
|     |                                                                                                    | <u>N</u> ext Ca | ancel |
|     |                                                                                                    |                 |       |

6) Click "Next" and the "Have Disk". The following screen will show.

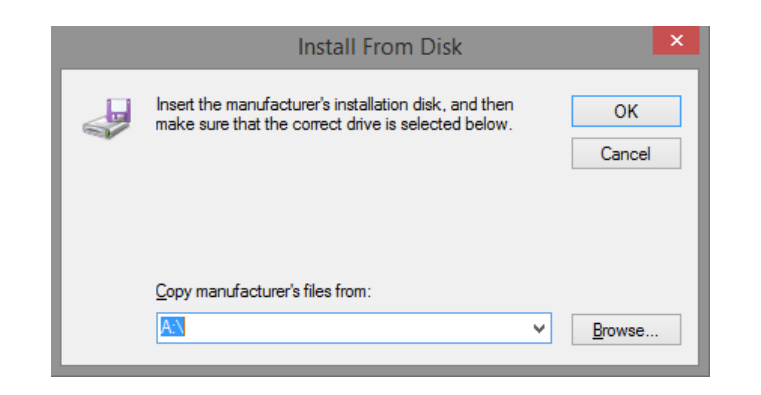

7) Select "Browse" and the select the "miniPad-rPad.inf" file provide by Identix.

| <u>*</u>                                                                                                    |                                              | Locate File                                   |   |                                   |                       | ×        |
|----------------------------------------------------------------------------------------------------|----------------------------------------------|-----------------------------------------------|---|-----------------------------------|-----------------------|----------|
| Look in:                                                                                                    | \mu Driver miniPad                           | rPad Signed                                   | ~ | G 🤌 🖻 🛄 -                         |                       |          |
| Recent places                                                                                                    | Name<br>miniPad-rPa                          | d.inf                                         |   | Date modified<br>05/02/2015 19:52 | Type<br>Setup         | Infc     |
| Desktop                                                                                                    |                                              |                                               |   |                                   |                       |          |
| Libraries                                                                                                    |                                              |                                               |   |                                   |                       |          |
| i 🔍<br>This PC                                                                                                    |                                              |                                               |   |                                   |                       |          |
| (interview of the second second secon | <                                            |                                               |   |                                   |                       | >        |
|                                                                                                    | File <u>n</u> ame:<br>Files of <u>type</u> : | miniPad-rPad.inf<br>Setup Information (*.inf) |   | ✓                                 | <u>O</u> pen<br>Cance | I<br>.:: |

8) Select "Open and then hit "Ok".

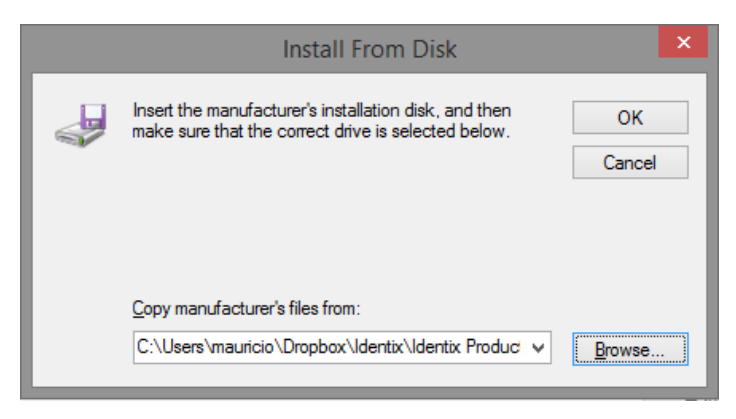

9) After hitting Ok, the following screen appears. Click "Next".

|   |                                                                                                    | ×                         |
|---|----------------------------------------------------------------------------------------------------|---------------------------|
| G | Update Driver Software - miniPad-rPad                                                                                                    |                           |
|   | Select the device driver you want to install for this hardware.<br>Select the manufacturer and model of your hardware device and then disk that contains the driver you want to install, click Have Disk. | click Next. If you have a |
|   | ✓ Show <u>c</u> ompatible hardware           Model           miniPad-rPad                                                                                                    |                           |
|   | This driver has an Authenticode(tm) signature. <u>Tell me why driver signing is important</u>                                                                                                    | <u>H</u> ave Disk         |
|   |                                                                                                    | <u>N</u> ext Cancel       |

10) Windows will install the "miniPad-rPad" driver and the following screen will show.

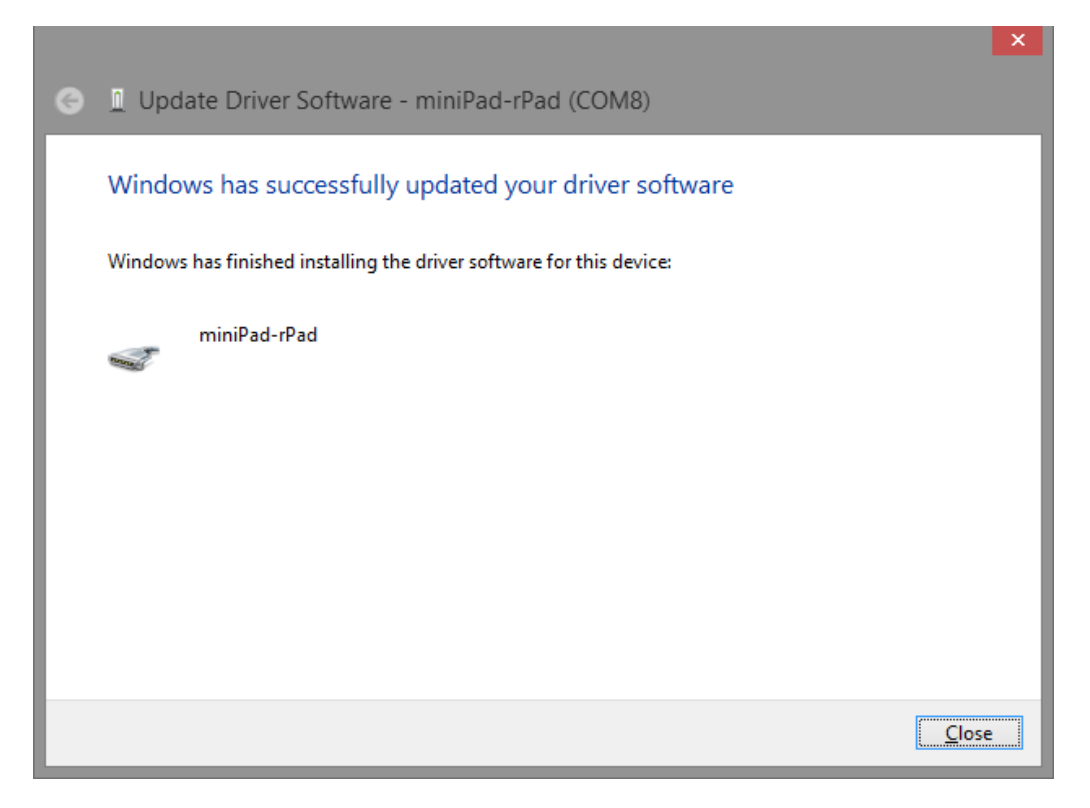

11) Now the miniPad-rPad device will appear mapped as a serial communication device (COM port) on Windows device manager.

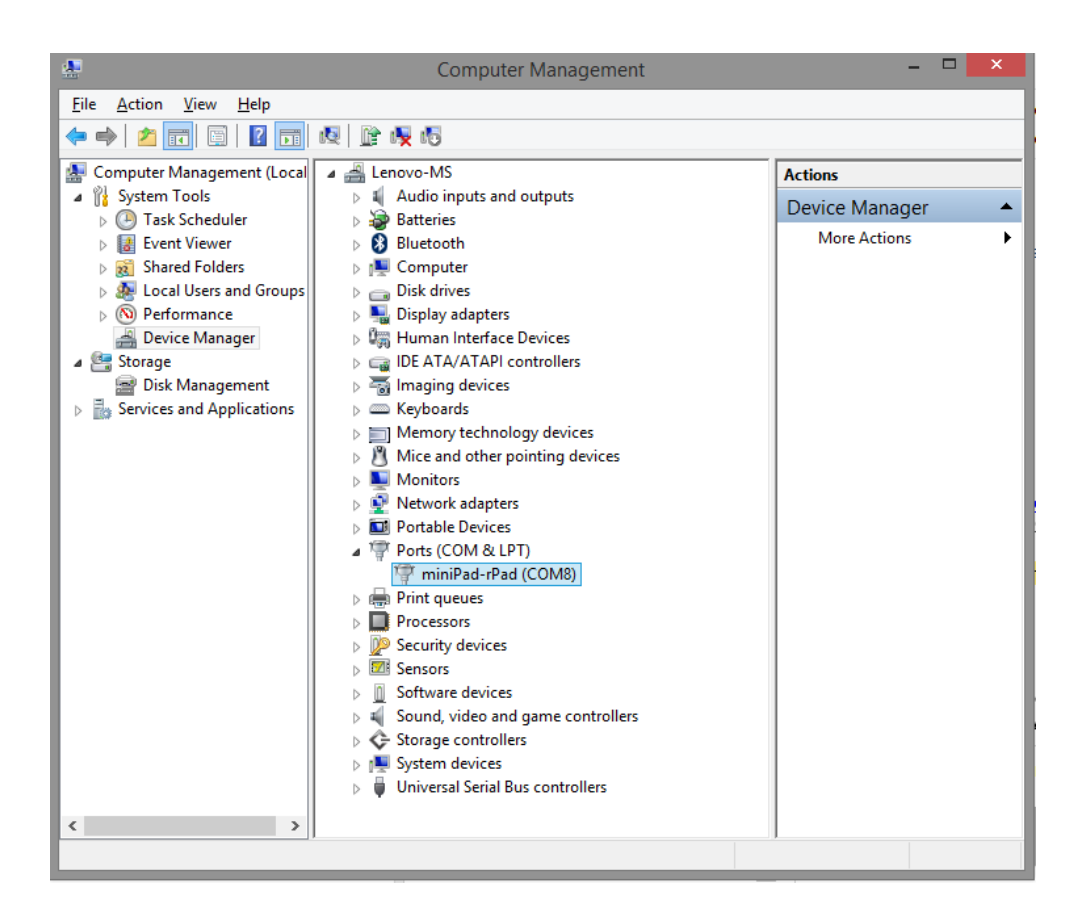